## Hướng dẫn cập nhật số serial, thông tin, lỗi chữ ký số chưa đăng ký trên trang thuế

Khi gia hạn chữ ký số hoặc khi thay đổi thiết bị token, để tiếp tục nộp tờ khai, nộp thuế, chúng ta phải cập nhật lại số serial trên hệ thống trang thuế, sau đây là các bước để thực hiện:

Bước 1: Vào trang thuế https://thuedientu.gdt.gov.vn/ chọn đăng nhập

Bước 2: Điền MST và mật khẩu đăng nhập vào trang thuế, chọn đăng nhập

Bước 3: Di chuyển chuột đến QUẢN LÝ TÀI KHOẢN trong trang Thuế chọn mục THAY ĐỔI THÔNG TIN DỊCH VỤ

| THUẾ ĐIỆN TỦ<br>Tổng cục Thuế - Bộ Tài chính<br>Đăng xuất |             |                          |                |               |                  |                                 |                  |           |  |
|-----------------------------------------------------------|-------------|--------------------------|----------------|---------------|------------------|---------------------------------|------------------|-----------|--|
| 1                                                         | Đăng ký     | ý thuế Khai Thuế         | Nộp thuế       | Тга си́ч      | HỎI - ĐẤP        | Quản lý Tài khoản               |                  |           |  |
| Thông tir                                                 | n tài khoản | Đối mật khẩu đăng nhập   | Thay đổi thông | tin dịch vụ E | )ăng ký ngừng DV | Lịch sử hoạt động               | Quần lý nhóm NSD | của DN    |  |
| Quản lý l                                                 | NSD của DN  |                          |                |               |                  |                                 |                  |           |  |
| 🚍 Quản lý Tài khoản > Thông tin tài khoản                 |             |                          |                |               |                  |                                 |                  |           |  |
| Thông                                                     | g tin Ngườ  | i dùng                   |                |               |                  |                                 |                  |           |  |
| Tên d                                                     | đăng nhập   | g nhập 0316680746-ql Các |                |               | Các tín          | iác tính năng sử dụng           |                  |           |  |
| Tên i                                                     | người dùng  | CÔNG TY TNHH             | PHẦN MỀM CHÍ   | Ĵ KÝ SỐ VIN/  | € ♥              | Quản lý Tài khoản               |                  |           |  |
| Điện                                                      | thoại       | 0916120900               |                |               |                  | æ 🗹 🦳 Nộp thuế<br>⊛ 🗹 🚞 Tra cứu |                  |           |  |
| E-ma                                                      | il          | cksvnn@gmail.co          | gmail.com      |               |                  | ⊇ Khai Thuê<br>⊇ Hoàn thuế      |                  |           |  |
| Số C                                                      | MT/Hộ chiế  | bu                       |                |               | ± 🗸              | ⊇Đăng ký thuế                   |                  |           |  |
| Phòr                                                      | ig/Ban      |                          |                |               |                  |                                 |                  |           |  |
| Thay đổi                                                  |             |                          |                |               |                  |                                 |                  |           |  |
| Danh sách Tải khoản sử dụng                               |             |                          |                |               |                  |                                 |                  |           |  |
|                                                           | STT         |                          | Ngân hàn       | g             |                  | Số tài khoả                     | ản               | Nguyên tệ |  |
|                                                           | 1 I         | Ngân hàng TMCP Á Châi    | I              |               |                  | 291                             | 12918888         | VND       |  |
|                                                           | 2 1         | Ngân hàng TMCP Á Châi    | ı              |               |                  | 291                             | 291 8888         | VND       |  |

| Dịch vụ - Khai thuế điện tử            |             |            |                    |                    |                          |
|----------------------------------------|-------------|------------|--------------------|--------------------|--------------------------|
|                                        | Email cks   | svnn@gmail | .com               |                    |                          |
|                                        |             |            |                    | The                | ay đối thông tin dịch vụ |
| Thông tin CKS                          |             |            |                    |                    |                          |
| Số serial                              |             | Τố         | chức cấp           | Ngày hết hạn       | Hỗ trợ                   |
| 54 01 01 0f 5b f6 f7 1d 76 3a 1a 6d 46 | 46 b8 a 🛛 🤇 | C=VN, ST=T | P.Hồ Chí Minh, O=L | 20/03/2025         | Xem chi tiết             |
|                                        |             |            |                    |                    |                          |
|                                        |             |            |                    |                    |                          |
| Dich yu Nôp thuế điệp tử               |             |            |                    |                    |                          |
| Dich vụ - Nộp thúc điện tử             |             |            |                    |                    |                          |
|                                        | Email cks   | svnn@gmail | .com               |                    |                          |
|                                        |             |            |                    | Tha                | ay đối thông tin dịch vụ |
| Thông tin CKS                          |             |            |                    |                    |                          |
| Số serial                              |             | Τố         | chức cấp           | Ngày hết hạn       | Hỗ trợ                   |
| 54 01 01 0f 5b f6 f7 1d 76 3a 1a 6d 46 | 46 b8 a 🛛 🗘 | C=VN, ST=T | P.Hồ Chí Minh, O=L | 20/03/2025         | Xem chi tiết             |
|                                        |             |            |                    |                    |                          |
| Thông tin ngân hàng                    |             |            |                    |                    |                          |
| Tên ngân hàng                          | Tên chủ tài | khoản      |                    | Số tài khoản       | Trạng thái đăng kí       |
| Ngân hàng TMCP Ả Châu                  |             |            | 2912918888         |                    | Thành công               |
|                                        |             |            |                    | Đăng ký bổ sung NH | Đăng ký ngừng NH         |

Bước 4: Nhấn thay đổi CKS sau đó sẽ hiển thị điền mã pin và chọn dòng seri chứng thư số có thời hạn mới nhất sau đố chọn TIẾP TỤC.

| <ol> <li>Nhập thông tin</li> </ol>             | ② Xác thực                   |              | Kết thúc                                  |  |  |  |
|------------------------------------------------|------------------------------|--------------|-------------------------------------------|--|--|--|
| Dịch vụ - Khai thuế điện tử                    |                              |              |                                           |  |  |  |
| Email                                          | cksvnn@gmail.com             |              |                                           |  |  |  |
| Thông tin CKS                                  |                              |              | Thêm                                      |  |  |  |
| Số serial                                      | Tổ chức cấp                  | Ngày hết hạn | Hỗ trợ                                    |  |  |  |
| 54 01 01 0f 5b f6 f7 1d 76 3a 1a 6d 46 46 b8 a | C=VN, ST=TP.Hồ Chí Minh, O=L | 20/03/2025   | Xem chi tiết   Xóa<br><u>Thay đổi CKS</u> |  |  |  |
|                                                |                              |              |                                           |  |  |  |
| Quay lại Tiếp tục                              |                              |              |                                           |  |  |  |

Bước 5: Xuất hiện thông báo và kiểm tra thông tin doanh nghiệp và chọn kí và gửi

|                        | 20 m m mm m           |                     |
|------------------------|-----------------------|---------------------|
| 1. Thời gian đề nghị ở | lược áp dụng từ: ngày | 11 tháng 6 năm 2021 |

| 2 Thông tin đ | tăna ký chứng | thự cố cử dụn | a aigo dich thu | ố điện từ |
|---------------|---------------|---------------|-----------------|-----------|
| z. mong an o  | and ky chung  | und so su dun | y giao uich thu | e alen tu |

| OTT | Tên tổ chức/cơ quan chứng                                                               | Cá sá si shúna thu sá                           | Thời hạn sử dụ | ing chứng thư số | Thờ tuy thuế điện từ đặng lự sử dụng |
|-----|-----------------------------------------------------------------------------------------|-------------------------------------------------|----------------|------------------|--------------------------------------|
| 511 | thực/cấp/công nhận chữ ký số                                                            | So se-il chung thu so                           | Từ ngày        | Đến ngày         | Thu tục thuế diện từ dàng kỳ sử dụng |
| 1   | CN=EASYCA, OU=EASYCA,<br>O=SOFTDREAMS TECHNOLOGY<br>INVESTMENT AND TRADING JSC,<br>C=VN | 54 01 10 00 13 91 c1 36 e1 67 48 05 54 91 7b 0b | 11/06/2021     | 10/06/2024       | Nộp thuế điện tử                     |
| 2   | CN=EASYCA, OU=EASYCA,<br>O=SOFTDREAMS TECHNOLOGY<br>INVESTMENT AND TRADING JSC,<br>C=VN | 54 01 10 00 13 91 c1 36 e1 67 48 05 54 91 7b 0b | 11/06/2021     | 10/06/2024       | Khai thuế điện từ                    |

(Trường hợp người nộp thuế là cá nhân không có chứng thư số thì không bắt buộc khai báo phần này) 3. Thông tin đăng ký tài khoản thực hiện thủ tục nộp thuế điện tử:

| STT | Số tài khoản | Tên tài khoản                              | Ngân hàng             | Số sê-ri chứng thư số                              | Tên tổ chức/cơ quan chứng<br>thực/cấp/công nhận chữ ký số                               |
|-----|--------------|--------------------------------------------|-----------------------|----------------------------------------------------|-----------------------------------------------------------------------------------------|
| 1   | 20177047     | CÔNG TY TNHH THIẾT BỊ XÂY<br>DỰNG TOÀN LỢI | Ngân hàng TMCP Á Châu | 54 01 10 00 13 91 c1 36 e1 67 48 05<br>54 91 7b 0b | CN=EASYCA, OU=EASYCA,<br>O=SOFTDREAMS TECHNOLOGY<br>INVESTMENT AND TRADING JSC,<br>C=VN |

4. Địa chỉ thư điện tử:

4.1. Địa chỉ thư điện từ chính thức nhận tất cả các thông báo trong quá trình thực hiện giao dịch điện từ với cơ quan thuế: vy.bui20091986@gmail.com

4.2. Địa chỉ thư điện từ bổ sung theo mỗi thủ tục hành chính thuế:

| STT | Địa chỉ thư điện tử      | Họ tên người sử dụng | Thủ tục thuế điện từ đăng ký sử dụng |
|-----|--------------------------|----------------------|--------------------------------------|
| 1   | vy.bui20091986@gmail.com |                      | Nộp thuế điện tử                     |
| 2   | vy.bui20091986@gmail.com |                      | Khai thuế điện từ Go to Settingo     |

Quay lại Ký và gửi

Hồ Chí Minh, ngày 11 tháng 6 năm 2021 NGƯỜI NỘP THUÉ hoặc ĐẠI DIỆN HỢP PHÁP CỦA NGƯỜI NỘP THUÉ <Chữ ký số của người nộp thuế>

Chúng tôi cam kết nhận các phản hồi, thông báo của cơ quan thuế bằng phương thức điện tử. Chúng tôi chịu trách nhiệm về tính hợp pháp, đầy đủ, chính xác với các thông tin đãng ký néu trên LII. XÁC NHÀN CỦA NGƯỜI NỘP THUẾ

5. Số điện thoại: 0931567528

Bước 6: Hiển thị nhập mã pin và seri mới 1 lần nữa và nhận thông báo thành công thay đổi thông tin.

| 🔶 🛞 🖶 https://thuedientu.gdt.gov.vn/etaxnnt/Request#! | 👻 🔒 Tổng Cục Thuế                                 |
|-------------------------------------------------------|---------------------------------------------------|
| 😑 Đăng ký dịch vụ nộp thuế đ 🗙 📑                      |                                                   |
| 🌐 Đăng ký dịch vụ nộp thuế điện tử                    |                                                   |
| Nhập thông tin                                        | Xác thực 💿                                        |
| Đang ký điện tử. Xin vui lòng chờ trong it phút       | Nộp thuế điện tử X<br>Ký điện tử thành công<br>OK |

Như vậy là chúng ta đã cập nhật số serial xong.

Để thay đổi thông tin như số điện thoại, mail bạn vào Tài Khoản chọn mục Thay đổi thống tin NNT

| 🍓 Đăng ký thuế Khai Thuế Tra cứu                      | HÖI - ĐÁP Quản lý Tài khoản                                                  |  |  |  |  |
|-------------------------------------------------------|------------------------------------------------------------------------------|--|--|--|--|
| Thông tin tài khoản Đối mật khẩu đăng nhập Thay đổi t | thông tin dịch vụ Đăng ký ngừng DV Lịch sử hoạt động Quản lý nhóm NSD của DN |  |  |  |  |
| Quản lý NSD của DN                                    |                                                                              |  |  |  |  |
| Quản lý Tài khoản > Thay đấi thông tin dịch vụ        |                                                                              |  |  |  |  |
|                                                       |                                                                              |  |  |  |  |
| ① Nhập thông tin                                      | ② Xác thực ③ Kết thúc                                                        |  |  |  |  |
|                                                       |                                                                              |  |  |  |  |
| Thông tin người nộp thuế                              |                                                                              |  |  |  |  |
| Mã số thuế                                            | 0316809679                                                                   |  |  |  |  |
| Tên người nộp thuế                                    | CÔNG TY TNHH TÚ NGỌC VY                                                      |  |  |  |  |
| Địa chỉ                                               | 965 Phan Văn Trị, Phường 7, Quận Gò Vấp, Hồ Chí Minh                         |  |  |  |  |
| Người đại diện theo pháp luật của người nộp<br>thuê * | TRÂN THỊ THANH TÚ                                                            |  |  |  |  |
| Điện thoại *                                          | 0917399988                                                                   |  |  |  |  |
| Email *                                               | hoadondientuvina@gmail.com                                                   |  |  |  |  |
| Cáo dịch vụ được cử dụng                              | Khải thuế điệp từ                                                            |  |  |  |  |
| Các dịch vụ được sử dụng                              |                                                                              |  |  |  |  |
|                                                       | Đăng ký dịch vụ Nộp thuế                                                     |  |  |  |  |
|                                                       |                                                                              |  |  |  |  |

Tiếp theo bạn nhập lại sdt và email rồi nhấn Cập Nhật

| <ol> <li>Nhập thông tin</li> </ol>                    | ② Xác thực                       |                       | ③ Kết thúc |
|-------------------------------------------------------|----------------------------------|-----------------------|------------|
| iông tin người nộp thuế                               |                                  |                       |            |
| Mã số thuế                                            | 0316809679                       |                       |            |
| Tên người nộp thuế                                    | CÔNG TY TNHH TỦ NGỌC VY          |                       |            |
| Địa chỉ                                               | 965 Phan Văn Trị, Phường 7, Quận | i Gò Vập, Hồ Chí Minh |            |
| Người đại diện theo pháp luật của<br>người nộp thuế * | TRÂN THỊ THANH TỦ                |                       |            |
| Điện thoại *                                          | 0917399988                       |                       |            |
| Email*                                                | hoadondientuvina@gmail.com       |                       |            |
|                                                       |                                  |                       |            |
|                                                       | Quay lại                         | Tiếp tục              |            |
|                                                       |                                  |                       |            |

Thông báo cập nhật thành công

## 1. Thời gian đề nghị được áp dụng từ: ngày 11 tháng 6 năm 2021

## 2. Thông tin đăng ký chứng thư số sử dụng giao dịch thuế điện tử:

| OTT | Tên tổ chức/cơ quan chứng                                                               | Cá sử ci shina thu số                           | Thời hạn sử dụ | ng chứng thư số | المعرفة والمعرفة والمعرفة والمعرفة والمعرفة والمعرفة والمعرفة والمعرفة والمعرفة والمعرفة والمعرفة والمعرفة والم |  |
|-----|-----------------------------------------------------------------------------------------|-------------------------------------------------|----------------|-----------------|----------------------------------------------------------------------------------------------------|--|
| 511 | thực/cấp/công nhận chữ ký số                                                            | So se-ir chang ind so                           | Từ ngày        | Đến ngày        | Thủ tục thủe diện từ dàng ký sử dụng                                                                            |  |
| 1   | CN=EASYCA, OU=EASYCA,<br>O=SOFTDREAMS TECHNOLOGY<br>INVESTMENT AND TRADING JSC,<br>C=VN | 54 01 10 00 13 91 c1 36 e1 67 48 05 54 91 7b 0b | 11/06/2021     | 10/06/2024      | Nộp thuế điện tử                                                                                                |  |
| 2   | CN=EASYCA, OU=EASYCA,<br>O=SOFTDREAMS TECHNOLOGY<br>INVESTMENT AND TRADING JSC,<br>C=VN | 54 01 10 00 13 91 c1 36 e1 67 48 05 54 91 7b 0b | 11/06/2021     | 10/06/2024      | Khai thuế điện từ                                                                                               |  |

(Trường hợp người nộp thuế là cá nhân không có chứng thư số thì không bắt buộc khai báo phần này)

3. Thông tin đăng ký tài khoản thực hiện thủ tục nộp thuế điện tử:

| ST | T Số tài khoản | Tên tài khoản                              | Ngân hàng             | Số sê-ri chứng thư số                              | Tên tổ chức/cơ quan chứng<br>thực/cấp/công nhận chữ ký số                               |
|----|----------------|--------------------------------------------|-----------------------|----------------------------------------------------|-----------------------------------------------------------------------------------------|
| 1  | 20177047       | CÔNG TY TNHH THIẾT BỊ XÂY<br>DỰNG TOÀN LỢI | Ngân hàng TMCP Á Châu | 54 01 10 00 13 91 c1 36 e1 67 48 05<br>54 91 7b 0b | CN=EASYCA, OU=EASYCA,<br>O=SOFTDREAMS TECHNOLOGY<br>INVESTMENT AND TRADING JSC,<br>C=VN |

4. Địa chỉ thư điện tử:

4.1. Địa chỉ thư điện tử chính thức nhận tắt cả các thông báo trong quá trình thực hiện giao dịch điện tử với cơ quan thuế: vy.bui20091986@gmail.com 4.2. Địa chỉ thư điện tử bổ sung theo mỗi thủ tục hành chính thuế:

| STT | Địa chỉ thư điện từ      | Họ tên người sử dụng | Thủ tục thuế điện tử đăng ký sử dụng |
|-----|--------------------------|----------------------|--------------------------------------|
| 1   | vy.bui20091986@gmail.com |                      | Nộp thuế điện tử                     |
| 2   | vy.bui20091986@gmail.com |                      | Khai thuế điện tử Go to Settingo     |

5. Số điện thoại: 0931567528

II. XÁC NHẠN CỦA NGƯỜI NỘP THUẾ

Chúng tôi cam kết nhận các phản hồi, thông báo của cơ quan thuế bằng phương thức điện tử. Chúng tôi chịu trách nhiệm về tính hợp pháp, đầy đủ, chính xác với các thông tín đăng kỳ nêu trên./. Hồ Chí Minh, ngày 11 tháng 6 năm 2021 NGƯỜN NỘP THUẾ hoặc ĐẠI DIEN HỢP PHÁP CỦA NGƯỜN NỘP THUẾ <Chữ kỳ số của người nộp thuế>

Quay lại Ký và gửi

Activ

| 🗕 🕣 🖶 https://thuedientu.gdt.gov.vn/etaxnnt/Request#! | 👻 🔒 Tổng Cục T            |  |
|-------------------------------------------------------|---------------------------|--|
| Đăng ký dịch vụ nộp thuế đ 🗙 📑                        |                           |  |
| Đăng ký dịch vụ nộp thuế điện từ                      |                           |  |
| Nhập thông tin                                        | Xác thực 🔞                |  |
| Đang ký điện tử. Xin vui lòng chờ trong it phút       | Nộp thuế điện tử X        |  |
|                                                       | (i) Ký điện tử thành công |  |